# **TA-series Panel PC**

Intel Atom N270 1.6GHz Processor inside, Low Power, High Performance Design with Intel Platform, TFT LCD and 10/100/1000 base-T Ethernet.

User Guide Version 1.0

### FCC Statement

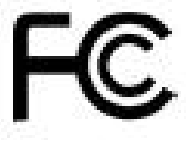

This device complies with part 15 FCC rules. Operation is subject to the following two conditions :

• This device may not cause harmful interference.

• This device must accept any interference received including interference that may cause undesired operation.

This equipment has been tested and found to comply with the limits for a class "a" digital device, pursuant to part 15 of the FCC rules. These limits are designed to provide reasonable protection against harmful interference when t he equipment is operated in a commercial environment. This equipment generates, uses, and can radiate radio frequency energy and, if not installed and used in accordance with the instruction manual, may cause harmful interference to radio communications. Operation of this equipment in a residential area is likely to cause harmful interference in which case the user will be required to correct the interference at hi m own expense.

Π

### **Copyright Notice**

ALL RIGHTS RESERVED. No part of this document may be reproduced, copied, translated, or transmitted in any form or by any means, electronic or mechanical, for any purpose, without the prior written permission of the original manufacturer.

#### Trademark Acknowledgement

Brand and product names are trademarks or registere d trademarks of their respective owners.

### Disclaimer

We reserve the right to make changes, without notice, to any product, including circuits and/or software described or contained in this manual in order to improve design and/or performance. We assume no responsibility or liability for the use of the described product(s), conveys no license or title under any patent, copyright, or masks work rights to these products, and makes no representations or warranties that these products are free from patent, copyright, or mask work right infringement, unless otherwise specified. Applications that are described in this manual are for illustration purposes only. We make no representation or warranty that such application will be suitable for the specified use without further testing or modification.

#### Warranty

We warrant that each of its products will be free from material and workmanship defects for a period of one year from the invoice date. If the customer discovers a defect, We will, at its option, repair or replace the defective product at no charge to the customer, provided it is returned during the warranty period of one year, with transportation charges prepaid. The returned product must be properly packaged in it's original packaging to obtain warranty service.

If the serial number and the product shipping data differ by over 30 days, the in-warranty service will be made according to the shipping date. In the serial numbers the third and fourth two digits give the year of manufacture, and the fifth digit means the month (e. g., with A for October, B for November and C for December).

Ш

For example, the serial number 1W07Axxxxxx means October of year 2007.

# Check List

Before using this Panel PC, please make sure that all the items listed below

are present in your package

- 1 x TA series Panel PC
- > 1 x TA series Panel PC User Guide
- > 1 x IA70 SBC User Manual
- 1 x Power adapter
- 1 x Power cord
- > 1 x Keyboard
- 1 x Mouse
- > 1 x CD-ROM disc with Driver Utility and User's Manual
- 1 x Touch Driver CD (Optional)
- Mounting of screws (Option)

Make sure that all of the items listed above are present. Do not attempt to apply power to the system if there is damage to any of its components.

### **Customer Service**

We provide service guide for any problem as follow steps : First, contact with your distributor, sales representative, or our customer service center for technical support if you need additional assistance. You may have the following information ready before you call :

- Product serial number
- Peripheral attachments
- Software (OS, version, application software, etc.)
- Description of complete problem
- > The exact wording of any error messages

In addition, free technical support is available from our engineers every business day. We are always ready to give advice on application requirements or specific information on the installation and operation of any of our products. Please do not hesitate to call or e-mail us.

# Notice

1. Do not touch the LCD panel surface with sharp or hard objects.

2. Do not use abrasive cleaners, waxes or solvents for cleaning , use only a dry or damp, soft cloth.

IV

3. Use only with a high quality, safety-approved, AC/DC power adapter.

#### Safety Precautions

• Warning!

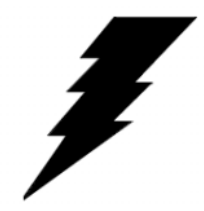

Always completely disconnect the power cord from your chassis whenever you work with the hardware. Do not make connections while the power is on. Sensitive electronic components can be damaged by sudden power surges. Only experienced electronics personnel should open the PC chassis.

#### Caution!

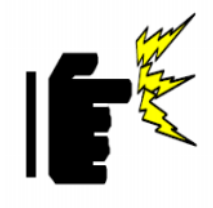

Always ground yourself to remove any static charge before touching the CPU card. Modern electronic devices are very sensitive to static electric charges. As a safety precaution, use a grounding wrist strap at all times. Place all electronic components in a static-dissipative surface or static-shielded bag when they are not in the chassis.

V

### Safety and Warranty

- 1. Please read these safety instructions carefully.
- 2. Please keep this user's manual for later reference.
- 3. Please disconnect this equipment from any AC outlet before cleaning. Do not use liquid or spray detergents for cleaning. Use a damp cloth.
- 4. For pluggable equipment, the power outlet must be installed near the equipment and must be easily accessible.
- 5. Keep this equipment away from humidity.
- 6. Put this equipment on a reliable surface during installation. Dropping it or letting it fall could cause damage.
- 7. The openings on the enclosure are for air convection. Protect the equipment from overheating. DO NOT COVER THE OPENINGS.
- 8. Make sure the voltage of the power source is correct before connecting the equipment to the power outlet.
- 9. Position the power cord so that people cannot step on it. Do not place anything over the power cord.
- 10. All cautions and warnings on the equipment should be noted.
- 11. If the equipment is not used for a long time, disconnect it from the power source to avoid damage by transient over-voltage.
- 12. Never pour any liquid into an opening. This could cause fire or electrical shock.
- 13. Never open the equipment. For safety reasons, only qualified service personnel should open the equipment.
- 14. If any of the following situations arises, get the equipment checked by service personnel:
  - A. The power cord or plug is damaged.
  - B. Liquid has penetrated into the equipment.
  - C. The equipment has been exposed to moisture.
  - D. The equipment does not work well, or you cannot get it to work according to the user's manual.
  - E. The equipment has been dropped and damaged.
  - F. The equipment has obvious signs of breakage.
- 15. Do not leave this equipment in an uncontrolled environment where the storage temperature is below  $-20^{\circ}$  C ( $-4^{\circ}$ F) or above  $60^{\circ}$  C ( $140^{\circ}$  F). It may damage the equipment.

# **Revision History**

| Version | Date       | Note            | Author       |
|---------|------------|-----------------|--------------|
| 0.1     | 2008.12.17 | ✓ First Version | Aladin Huang |

# Contents

| CHAPTER 1 GENERAL INFORMATION                               |
|-------------------------------------------------------------|
| 1-1 Introduction                                            |
| 1-2 IA70 SBC and TA series Panel PC System Specifications 2 |
| 1-3 LCD Selection Guide                                     |
| CHAPTER 2 GETTING STARTED4                                  |
| 2-1 Input / Output Devices                                  |
| 2-2 Starting the Panel PC& O/S Installation                 |
| 2-3 Driver Installation                                     |
| CHAPTER 3 TOUCH DRIVER INSTALLATION                         |
| 3-1 Introduction                                            |
| 3-2 The ELO AccuTouch Driver Installation7                  |
| 3-2-1 Configuration Utility                                 |
| 3-3 The Premier Touch Driver Installation 10                |
| 3-3-1 Configuration Utility11                               |
| CHAPTER 4 TA SERIES PANEL PC MOUNTING GUIDE                 |
| 4-1 Open Frame Panel PC:                                    |
| 4-2 5mm Panel Mount Panel PC: 15                            |
| 4-3 10mm IP65 Panel PC 17                                   |
| 4-4 Chassis Panel PC 19                                     |
| KNOWN ISSUES                                                |
| NOTICES錯誤! 尚未定義書籤。                                          |

# **Chapter 1 GENERAL INFORMATION**

### **1-1 Introduction**

The TA series Panel PC is high performance, low power PC with Intel 945 GSE chipset combine with a TFT LCD Panel. The Intel N270 Atom N270 high performance Processor delivers the most performance per watt available in the market. The Panel PC is designed to satisfy most of the applications in the industrial market, such as *POS, KIOSK, Industrial Automation, HMI and Programmable Control System*. It's a PC-based system with DDR2 DRAM, VGA/LCD controller, four COM ports, and on -board 10/100/1000 Mpbs Base-T Ethernet. The Panel PC supports one Mini -PCI expansion slot for Wireless, Ethernet, COM port, VGA solutions. It is a compact design to meet the demanding performance requirements of today's business and industrial applications.

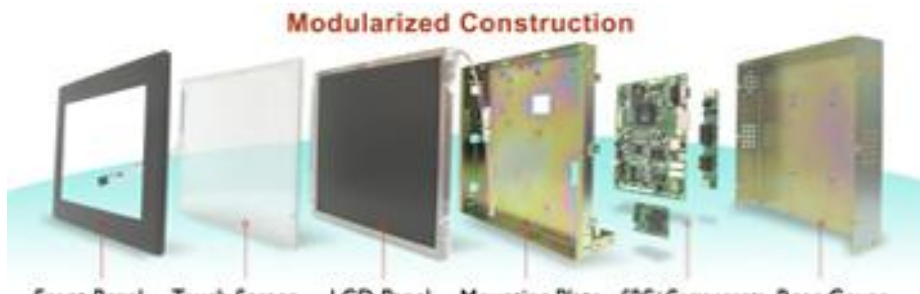

Front Bezel Touch Screen LCD Panel Mounting Plate SBC+Components Rear Cover

# 1-2 IA70 SBC and TA series Panel PC System Specifications

| Form Factor     | Mini-ITX                                             |  |
|-----------------|------------------------------------------------------|--|
| CPU             | Intel Atom N270 1.6GHz Processor                     |  |
| Chipset         | Intel Socket M                                       |  |
| Memory          | 1 x DDR2 DIMM socket, supports up to 2GB DDR2        |  |
|                 | 400/533 SDRAM                                        |  |
| BIOS            | AMI 4Mbit                                            |  |
| VGA Controller  | Intel® GMA 950 Integrated Graphics Engine            |  |
| VGA Memory      | Up to 224MB shared with system memory                |  |
| LCD Support     | Intel® GMA 950 Integrated Graphics Engine built -in, |  |
|                 | single- or dual-channel panel support up to 1600 x   |  |
|                 | 1200, 18bit                                          |  |
| Ethernet        | 2 x Giga LAN (Dual Realtek RTL8111B Controller)      |  |
| Audio           | Realtek ALC655 5.1 channel (Line-out, Line-in &      |  |
|                 | Mic in)                                              |  |
| IDE             | One channels; supports Ultra DMA 33/66/100           |  |
| Serial          | 4 x RS-232(3x Rear I/O, 1 x pin-header)              |  |
| USB             | 8 x USB (4 x Rear I/O, 4 x pin-header)               |  |
| Expansion Slots | 1 x Mini PCI (Optional)                              |  |
| Power Adapter   | Input: 4-pin ATX 12V Power input                     |  |
| HDD             | 1G Compact Flash for 4.3"~8"                         |  |
|                 | 80GB (Default for 8.4" ~ 19")                        |  |
| O/S(Optional)   | Windows XP Embedded / Windows XP Professional        |  |
|                 | / Linux                                              |  |

# **1-3 LCD Selection Guide**

The TA series Panel PCs support form 8.4-inch to 19-inch TFT Panel w/ touchscreen function, please refer the below:

| Item<br>Size |              | Resolution<br>(Recommended) | Display Color         |
|--------------|--------------|-----------------------------|-----------------------|
| 8.4″         | R08IA7T-OFT1 | 800 x 600                   | 262,144 (6bit/colors) |
| 10.4″        | R10IA7T-OFM3 | 1024x768                    | 16.2M (6bits/color)   |
| 10.4″        | R10IA7T-OFP1 | 800 x 600                   | 262,144 (6bit/colors) |
| 10.4″        | R10IA7T-OFU1 | 800 x 600                   | 262,144 (6bit/colors) |
| 12.1″        | R12IA7T-OFL1 | 800x600                     | 262,144 (6bit/colors) |
| 15″          | R15IA7T-OFA1 | 1024x768                    | 16.2M (6bit+FRC)      |
| 15″          | R15IA7T-OFC3 | 1024x768                    | 262,144 (6bit/colors) |
| 17″          | R17IA7T-OFM1 | 1280x1024                   | 16.2M (8bit / colors) |
| 19"          | R19IA7T-OFM1 | 1280x1024                   | 16.2M (8bit / colors) |

# Chapter 2 Getting Started

# 2-1 Input / Output Devices

The following figure shows the I/O arrangement of the Panel PC. The backside of the chassis contains most of the connectors (10.4" for example).

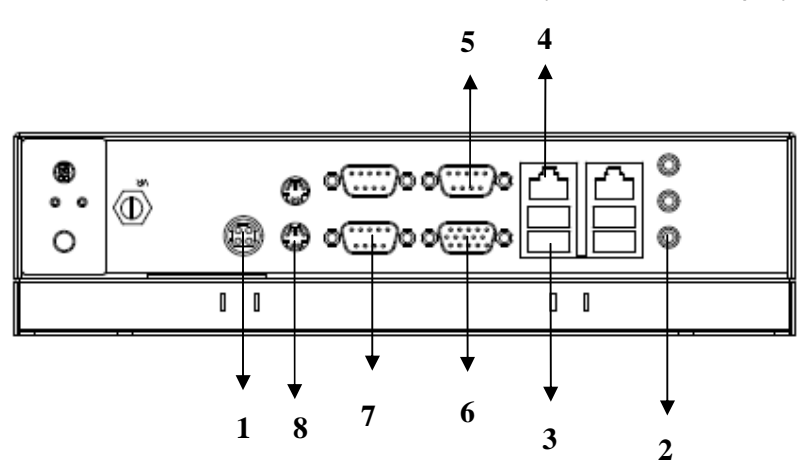

| 1 | Power<br>On / Off / Reset | Power on/off and Reset the power on your computer.                                                     |
|---|---------------------------|----------------------------------------------------------------------------------------------------|
| 2 | Audio                     | Audio Jack for Audio (Line-Out, Line-In, Mic-in)                                                       |
| 3 | USB port                  | USB-compatible devices can be plugged directly into the USB 2.0 port.                                  |
| 4 | RJ-45 port                | Connect a network cable to the standard RJ-45 port and get connection to the Local Area Network (LAN). |
| 5 | COM port                  | One optional COM port supports RS232/422/485 choice through jumper setting.                            |
| 6 | VGA port                  | Use VGA port to connect an external Display.                                                           |
| 7 | COM port                  | Two RS-232 connectors build in the rear I/O. Three optional COM ports support RS-232.                  |
| 8 | PS/2                      | The Motherboard provides two PS/2 interface. The PS/2 connector supports Keyboard (Green) and Mouse.   |

# 2-2 Starting the Panel PC & O/S Installation

- 1. Connect the power to AC/DC adapter, and connect the power cord to the AC outlet.
- 2. Press the power on switch to start the Panel PC.
- 3. Press "DEL" to enter the CMOS setting and check the BIOS setup.
- 4. You may install your own O/S if it is not installed.

When installing O/S for this Panel PC, please follow the steps and use external equipment as **Keyboard and Mouse.** 

(a) Please use external USB DVD-ROM to run the O/S and Driver setting (as picture showed below).

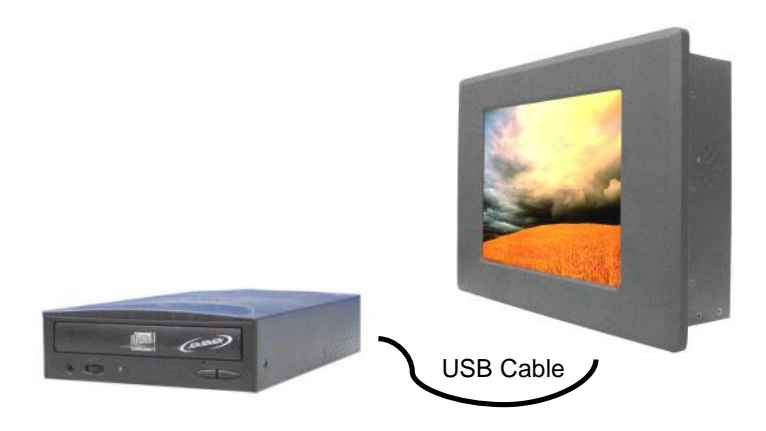

## 2-3 Driver Installation

The PPC comes with a User's Manual and Driver CD that contains most of the drivers and utilities of your needs.

- 1. Following the step by step to install Driver (Please refer IA70 SBC User's Manual Chapter 3, 4, 5, 6) include: Chipset, VGA, Audio, and Ethernet.
- 2. Following the step by step to install the Touch screen if necessary (Please refer TA series PPC User Guide Chapter 3).

# Chapter 3 Touch Driver Installation

### **3-1 Introduction**

The PPC supports three kinds of Touch Panel Solutions: ELO AccuTouch touchscreen, Premier Touch system. Both of the touchscreen system consists of a touchscreen and an electronic touchscreen controller.

The TA series Panel PC's touch device is used RS232 interface touch controller card via *the COM2 port* inside Panel PC. When the touch driver installed either for ELO or Premier Touch systems, it will detect COM2 port automatically.

The ELO AccuTouch and Premier touchscreen is based on patented resistive technology. The touchscreen may be a flat, spherical, or cylindrical. It is installed over the face of the display. Since its shape matches of the display face, the touchscreen has excellent clarity and minimal parallax.

# 3-2 The ELO AccuTouch Driver Installation

ELO AccuTouch driver software provides a consistent software interface among all ELO AccuTouch touch screens and controllers.

Go to http://www.elotouch.com/Support/dnld.asp for a complete list of available drivers.

For Driver Installation, please install the "ELO Touch System Touch Tools CD" for Windows XP, Windows NT, Windows CE 2.x, 3.0, 4.x, Windows XP Embedded, OS/2 Warp, and Apple Macintosh. Just follow the step by step to install the driver. Choose "Auto-detect Elo devices" in the first step. If not, the following step will need users choose COM3 port for detecting the devices.

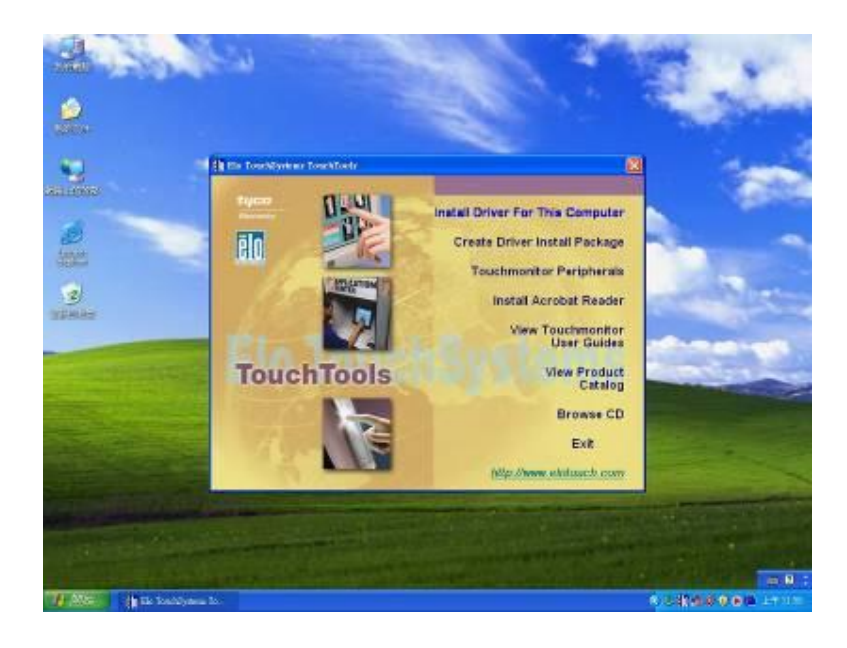

# **3-2-1 Configuration Utility**

After finishing the installation, please follow the steps to test the configuration utility. Step.1 Enter "My Computer", click the "Elo touchscreen" shortcut function.

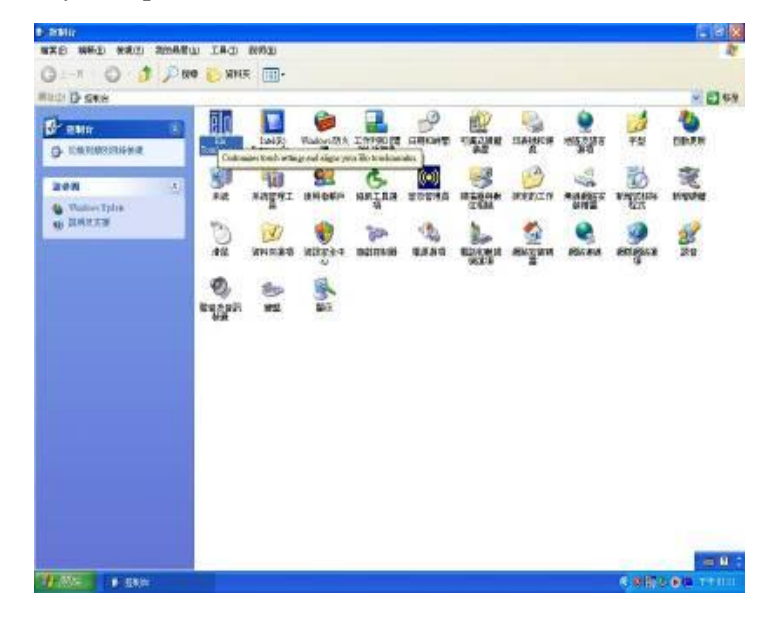

Step.2 Click "Align" function key to go to next step.

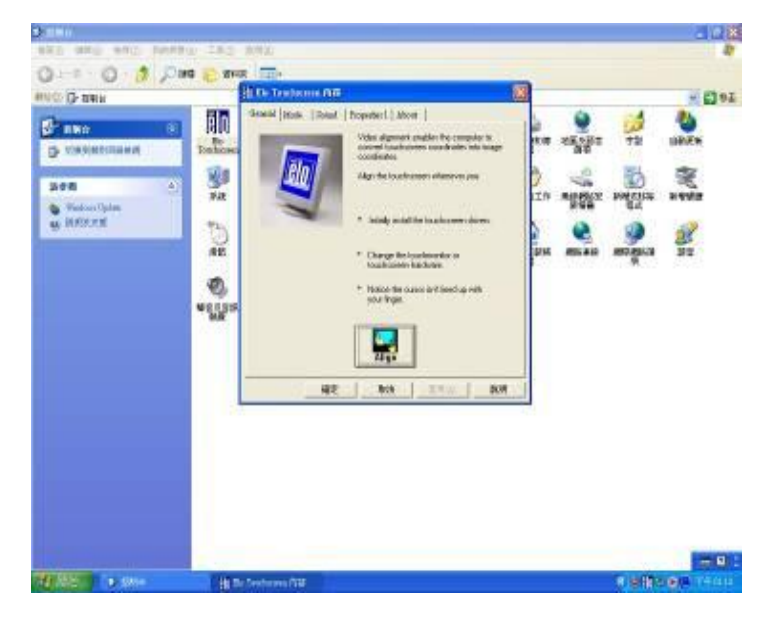

Step.3 Correct 4 point locations on screen with the Panel PC. Screen display as follows.

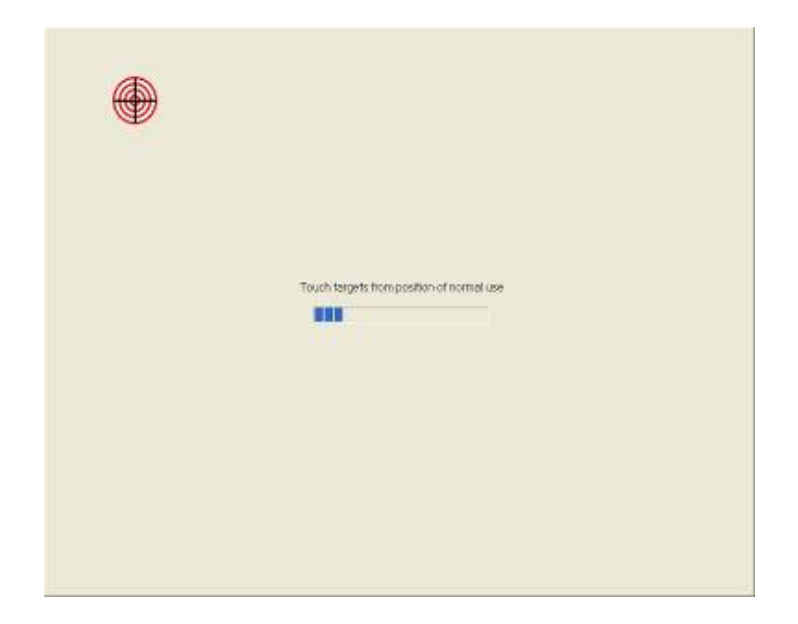

Step.4 Touch the "yes" function if the cursor follows your finger and finish the utility test.

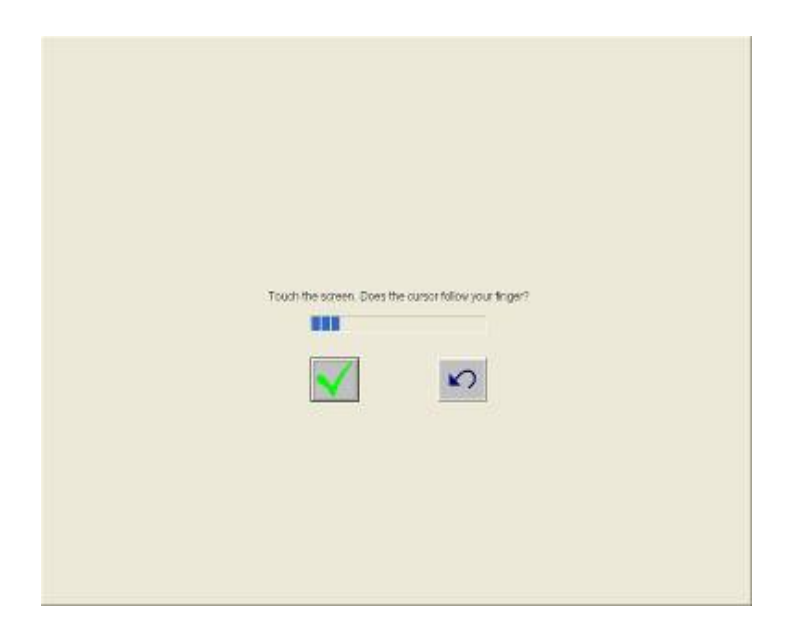

## 3-3 The Premier Touch Driver Installation

TouchKit is the Premier Touch software, which contains drivers of the touch panel controllers for the specified communication connectors, RS232, PS/2 and USB, and the other two utilities.

The two utilities are as follows:

Touch Tray support

This is utility for emulating the right and left button of mouse through controlling touch panel. Users can toggle between right or left mouse buttons by this utility.

■ Configuration support

The calibration and draw test of touch panel are done by this utility. Besides, users can add or remove for new RS -232 or PS/2 touch panel devices.

Follow these steps to install TouchKit.

Step.1 Put the TouchKit CD to CD-ROM.

Step.2 Open the Win2000\_XP directory.

Step.3 Double click the Setup.exe, then windows starts to run the installation program. Notice that does not plug the USB controller on the system before the installation has been finished.

Step.4 Click Next to continue installation. And it will auto-detect touch devices in COM1 port at your Panel PC.

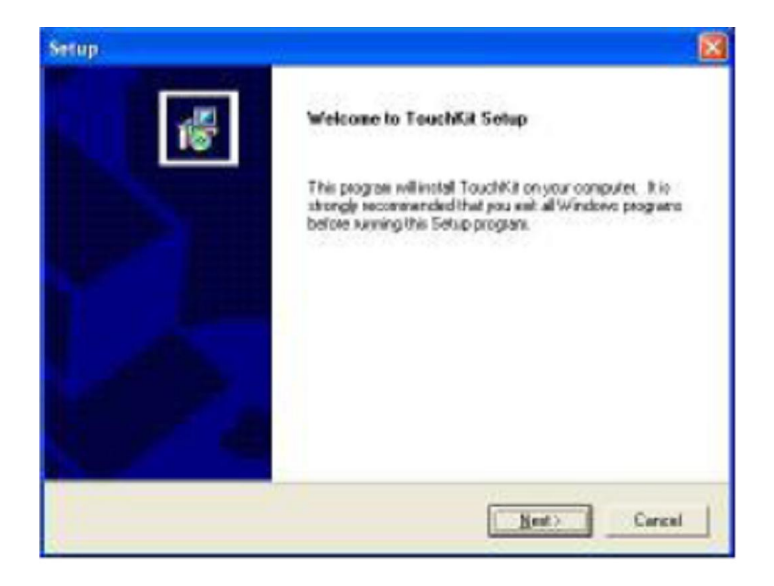

10

Step.5 Following the step by step to finish the driver installation.

# **3-3-1 Configuration Utility**

After finishing the installation, please follow the steps to test the configuration utility. Step.1 Click the "TouchKit" shortcut function in the desktop.

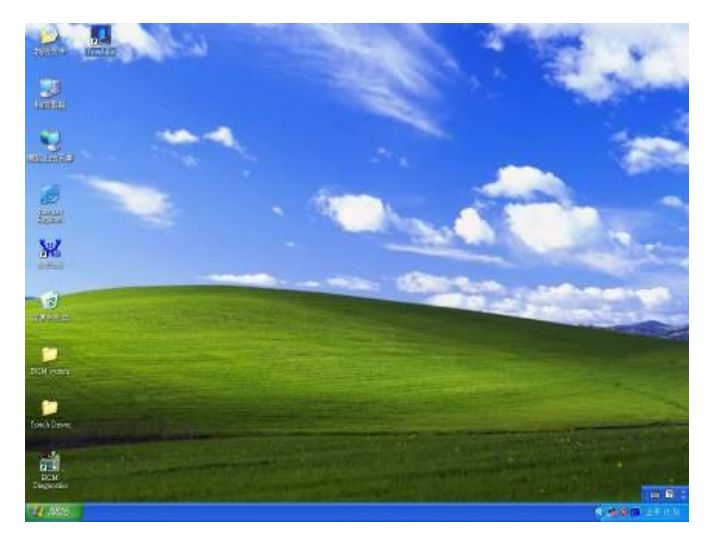

Step.2 Enter "General" function and choose the language you need. Then go to next step.

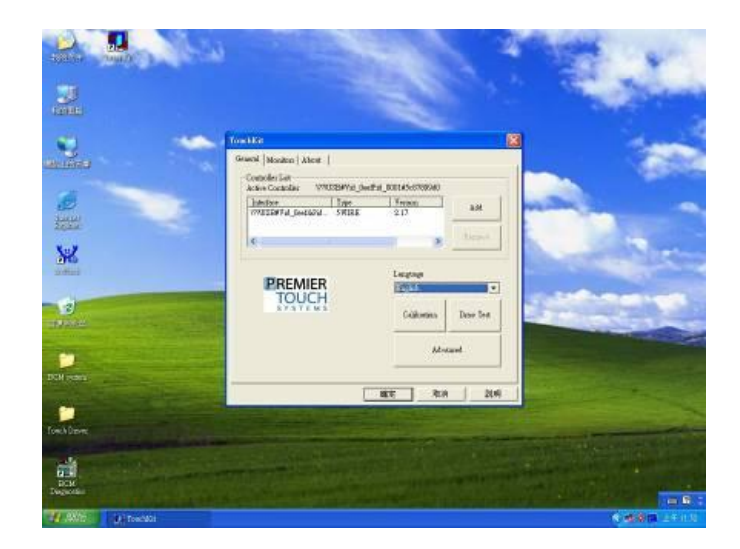

Step.3 Correct 4 point locations on screen with the Panel. Screen display as follows

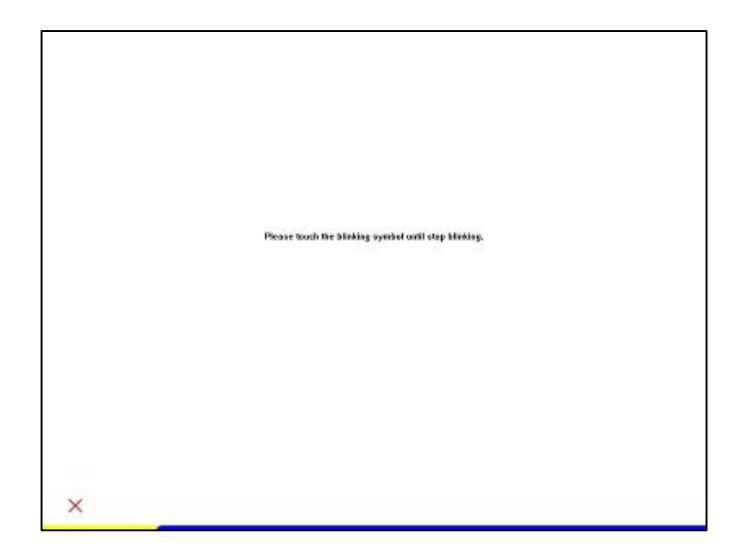

Step.4 Play "Yes" to continue if 4 points calibration test is fine and fin ish the test.

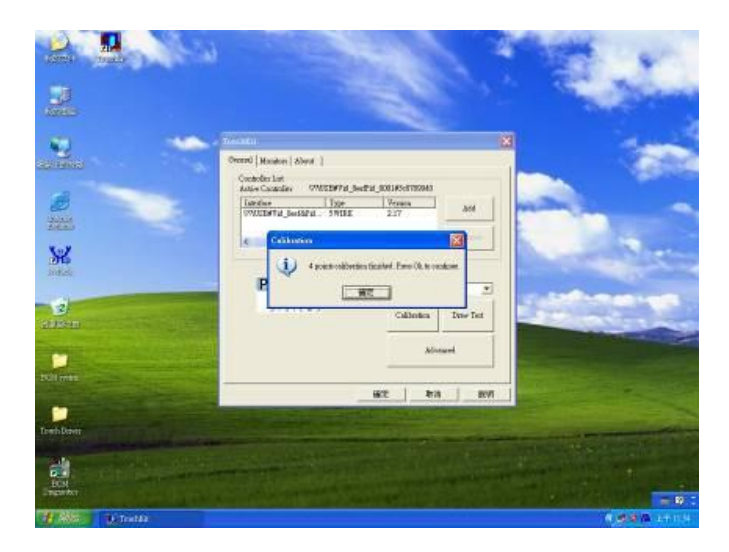

# Chapter 4 TA series Panel PC Mounting Guide

The Panel PC is suitable for most of the industrial/commercial application, by any kind of mounting approach. Three main mounting approaches, such as Panel Mount / Chassis / Open Frame, are very easy for user to install the Panel PC. As the pictures guided:

### 4-1 Open Frame Panel PC:

- -Panel is aligned with the same height of the front of open frame metal housing
- -Customers can fix our Panel PC with their own front bezel.
- -VESA mount holes are also available for mounting from back side.

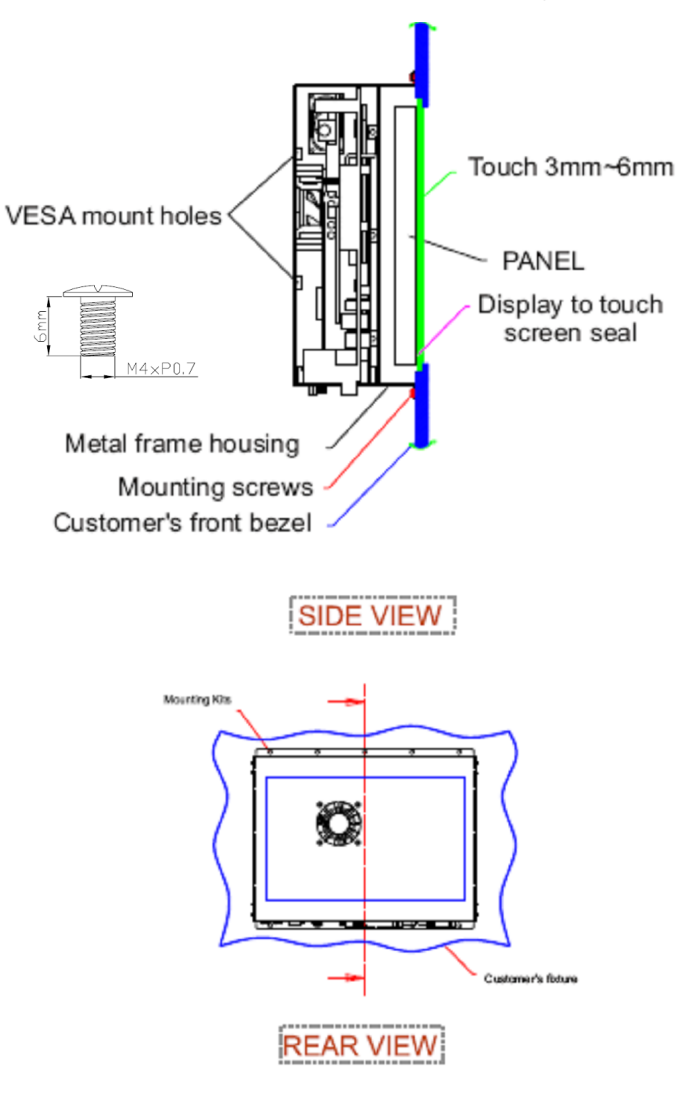

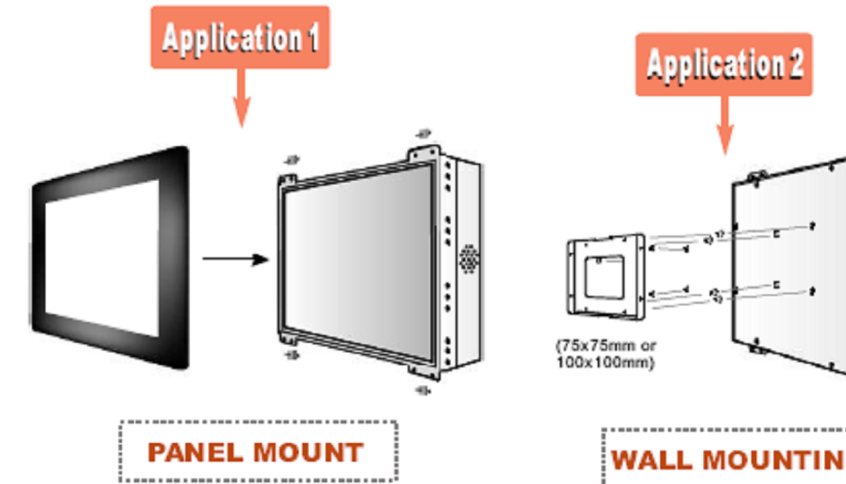

-mount with front bezel and then mounted into customer's panel.

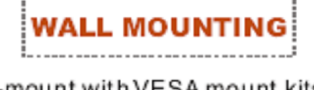

-mount with VESA mount kits and then mounted into wall.

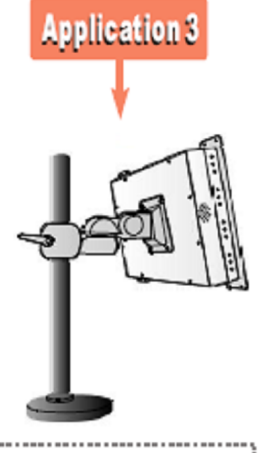

ARM MOUNTING

-mount with VESA mount kit and then mounted with swimming arms.

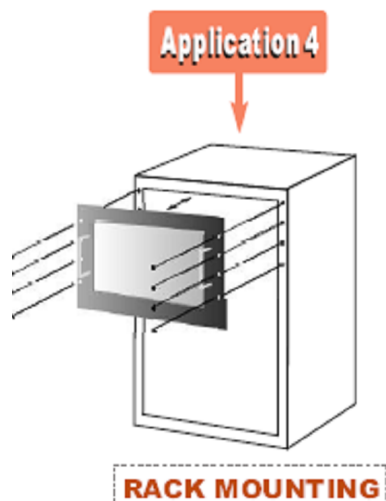

NACK MOONTING

-mount with rack front bezel and then mounted into racks.

| Panel PC size | VESA Mount Dimension | Panel PC size | VESA Mount Dimension |
|---------------|----------------------|---------------|----------------------|
| 6.4″          | 75 x 75 mm           | 12.1″         | 75 x 75 mm           |
| 6 5"          | 75 x 75 mm           | 15″           | 75 x 75 mm /         |
| 0.5           |                      |               | 100 x 100 mm         |
| 8.4″          | 75 x 75 mm           | 17″           | 75 x 75 mm /         |
|               |                      |               | 100 x 100 mm         |
| 10.4″         | 75 x 75 mm           | 19″           | 75 x 75 mm /         |
|               |                      |               | 100 x 100 mm         |

#### 4-2 5mm Panel Mount Panel PC:

-Panel is aligned with the same height of the front of open frame metal housing.

-Touch/Glass is higher than Open frame met al housing.

-Customers can fix our Panel PC with their fixture (max.12mm)

-VESA mount holes are also available for mounting from back side.

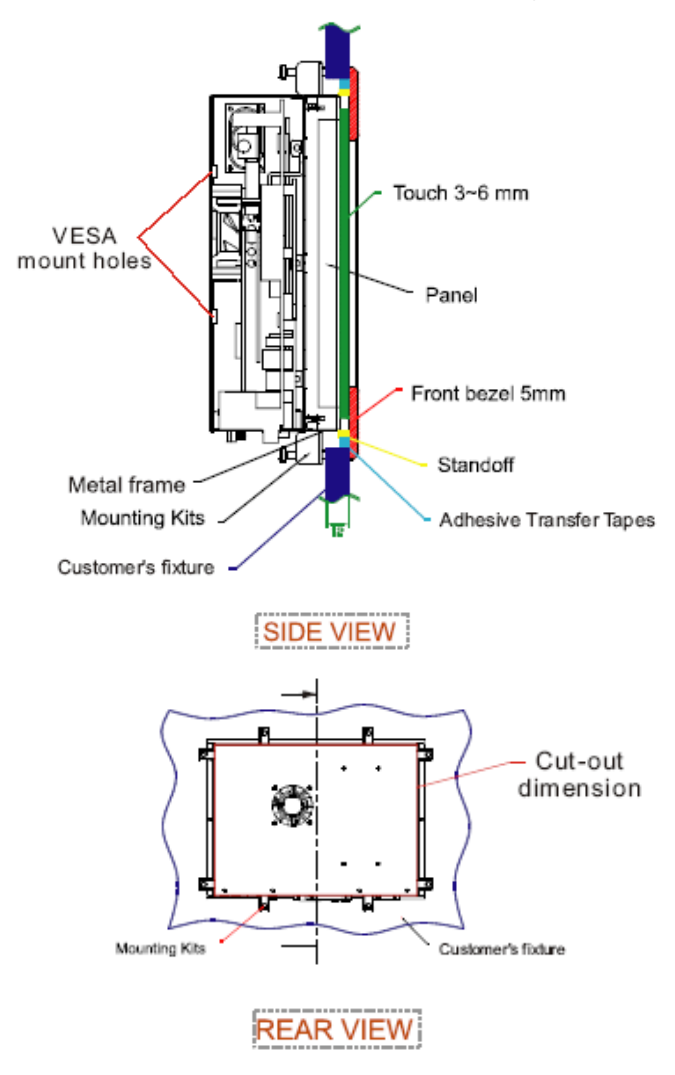

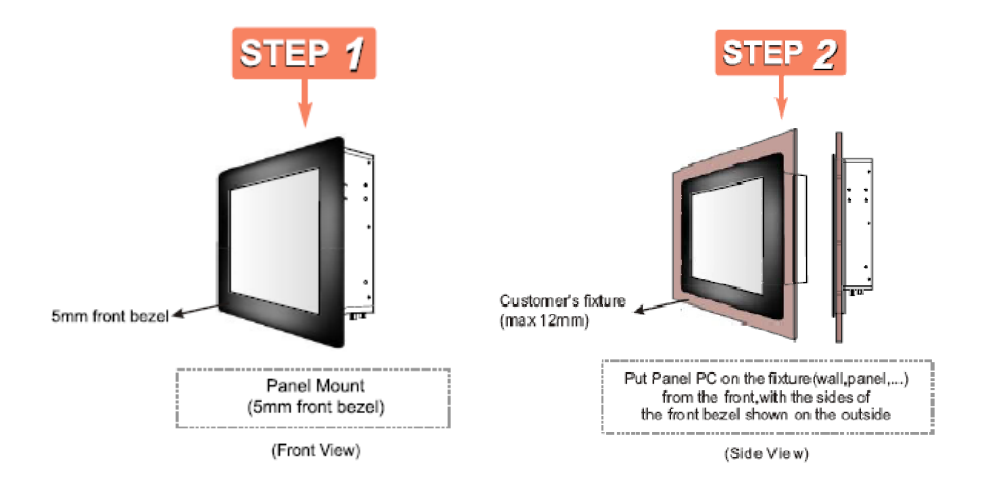

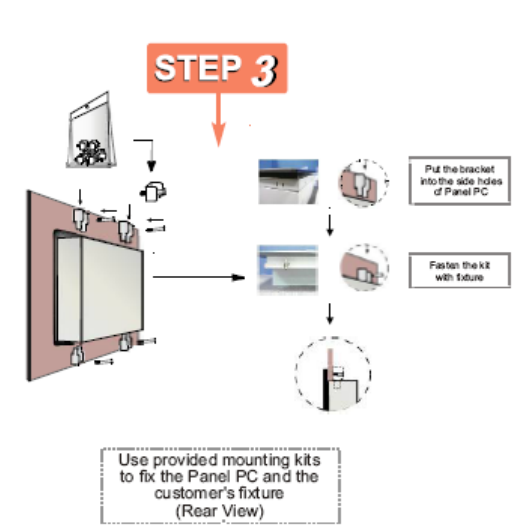

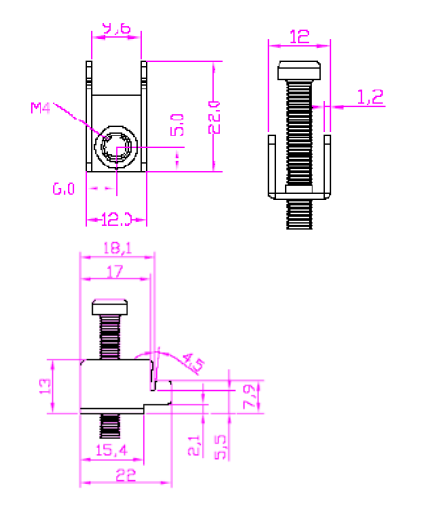

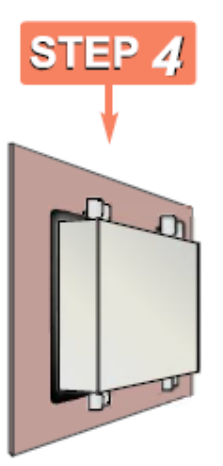

| PANEL PC PM 5mm |                    |  |
|-----------------|--------------------|--|
| PANEL PC size   | Mounting Kits(pcs) |  |
| 6.4"            | 4                  |  |
| 6.5"            | 4                  |  |
| 8.4"            | 8                  |  |
| 10.4"           | 8                  |  |
| 12.1"           | 10                 |  |
| 15"             | 12                 |  |
| 17 "            | 12                 |  |
| 19"             | 14                 |  |

### 4-3 10mm IP65 Panel PC

-Touch/Glass is aligned with the same height of the front of open frame metal housing

-Customers can fix our Panel PC with their fixture by M3 screws.

-VESA mount holes are also available for mounting from back side.

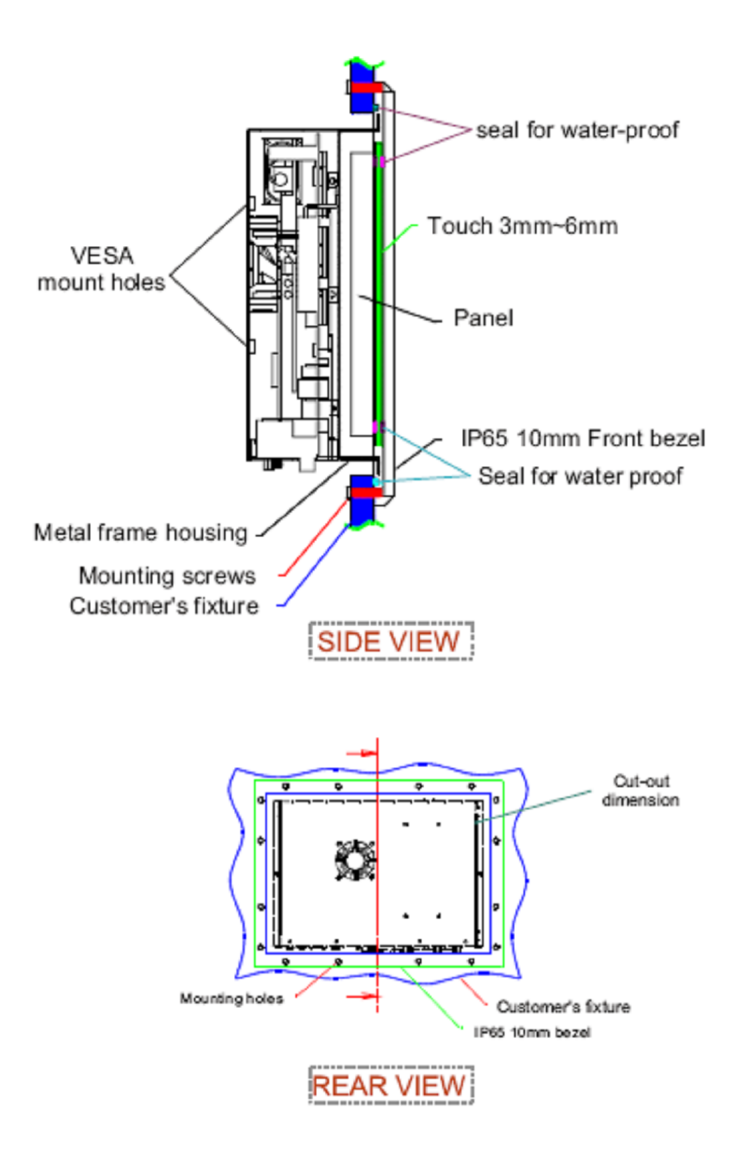

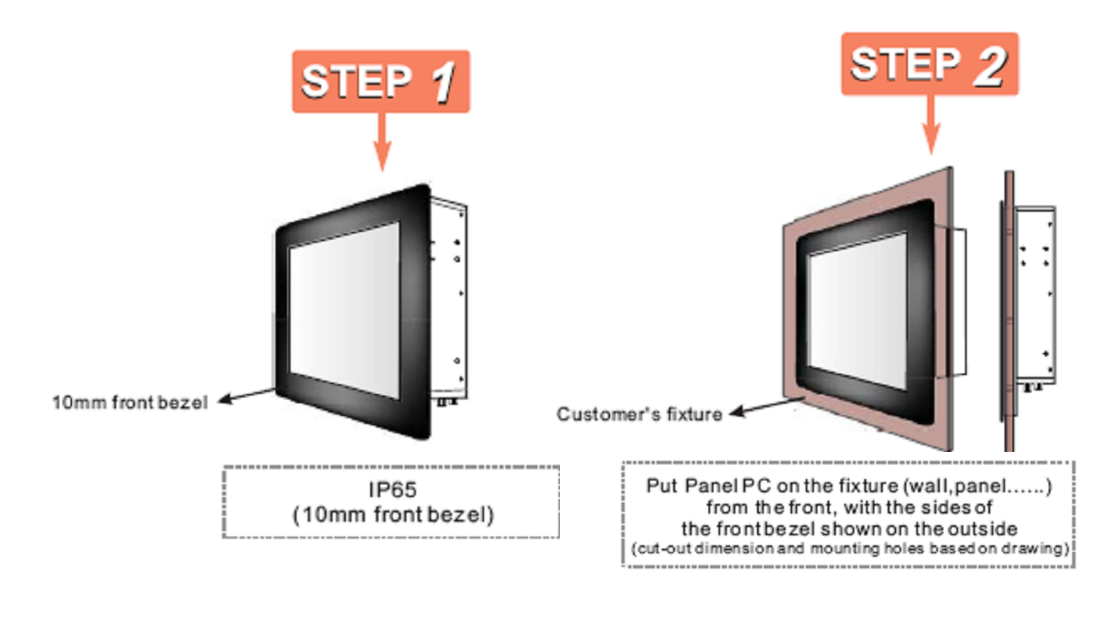

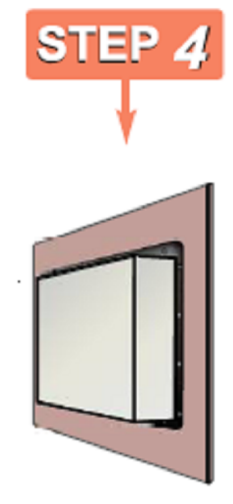

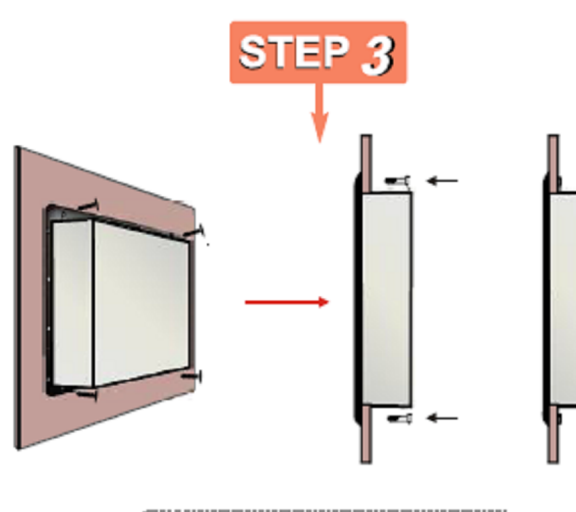

Use M3 screws to drill through the fixture into the mounting holes on the back side of IP65 front bezel

### 4-4 Chassis Panel PC

Fix the Panel PC with four screws (standard VESA), and fasten to the wall with other four screws.

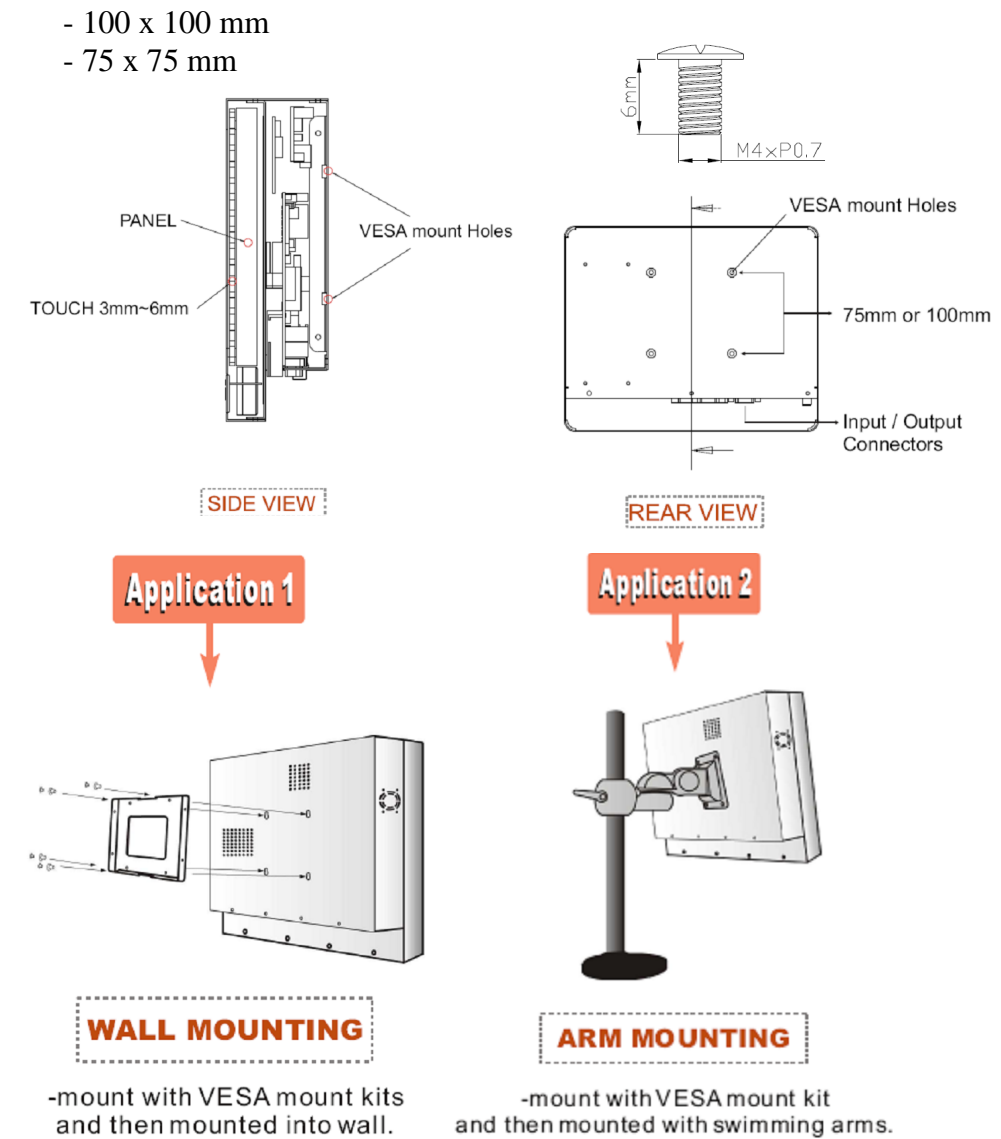

| Panel PC size | VESA Mount Dimension | Panel PC size | VESA Mount Dimension |
|---------------|----------------------|---------------|----------------------|
| 6.4″          | 75 x 75 mm           | 12.1″         | 75 x 75 mm           |
| 6.5″          | 75 x 75 mm           | 15″           | 75 x 75 mm /         |
|               |                      |               | 100 x 100 mm         |
| 8.4″          | 75 x 75 mm           | 17″           | 75 x 75 mm /         |
|               |                      |               | 100 x 100 mm         |
| 10.4″         | 75 x 75 mm           | 19″           | 75 x 75 mm /         |
|               |                      |               | 100 x 100 mm         |

TA series Panel PC User Guide